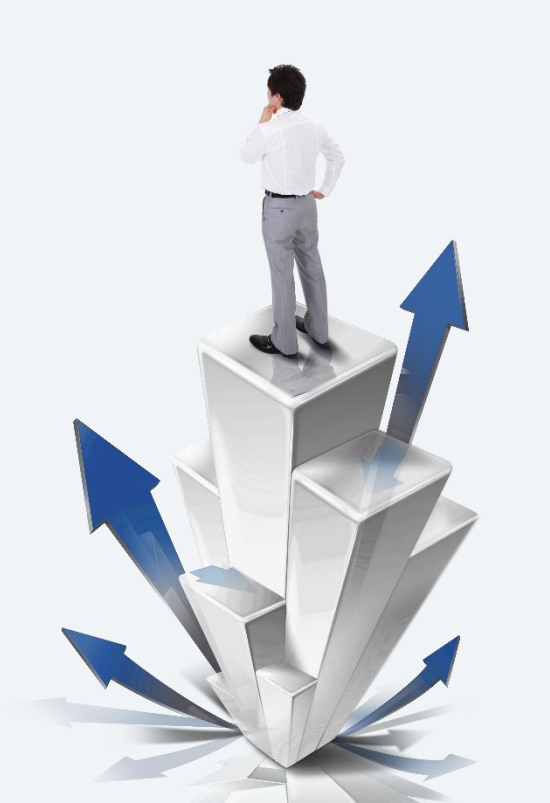

## 惠上学户籍生预报名系统

# 小程序申报操作指南

1.家长在申报前需准备资料
2.扫码进入申报
3.结果和通知查询

#### 1.1 申报前的准备工作

户籍生申报流程,首先,家长需要根据自己的 情况准备好相应的材料,结合公布学区图和相关 政策,确认好自己学区学校,了解清楚后进行填 报,尽量别操之过急。也不需要太过紧张,避免 仓促填报错误。

1.2扫描户籍生填报 小程序二维码

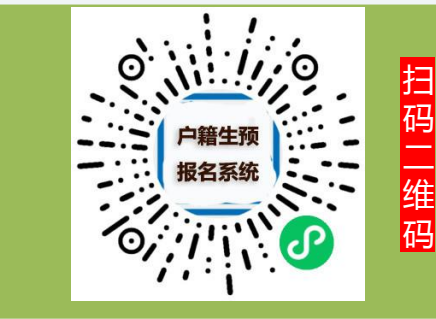

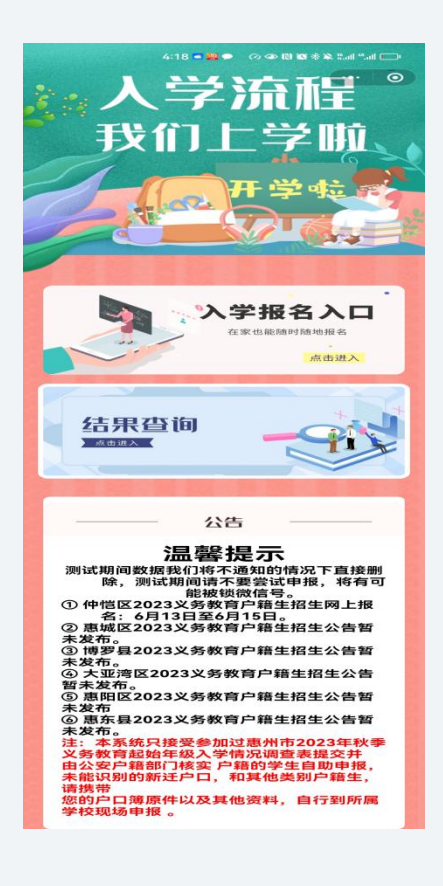

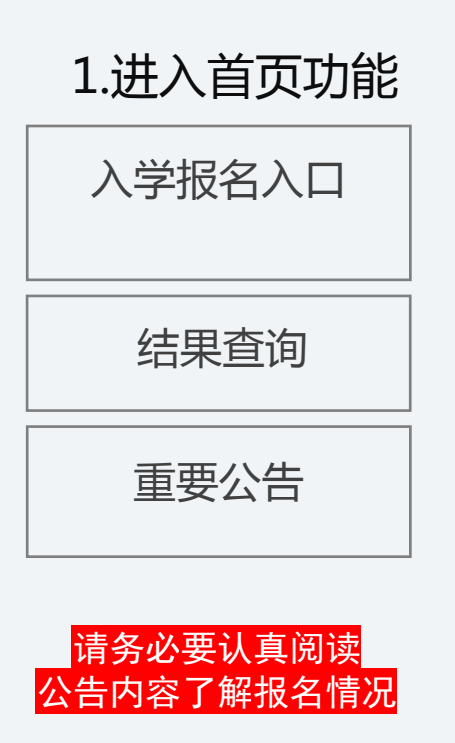

2.点击入学报名入口

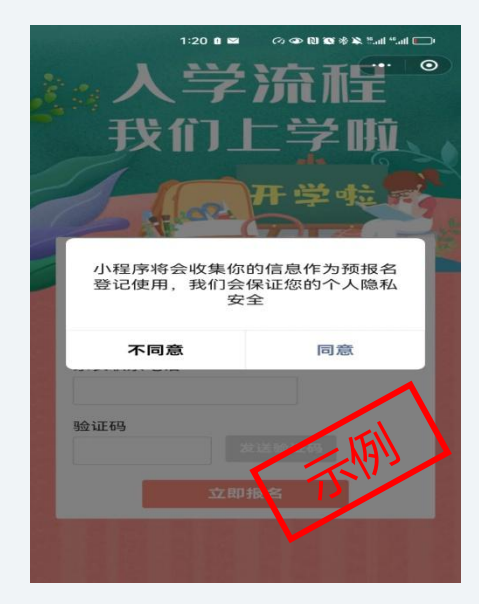

阅读并同意提示

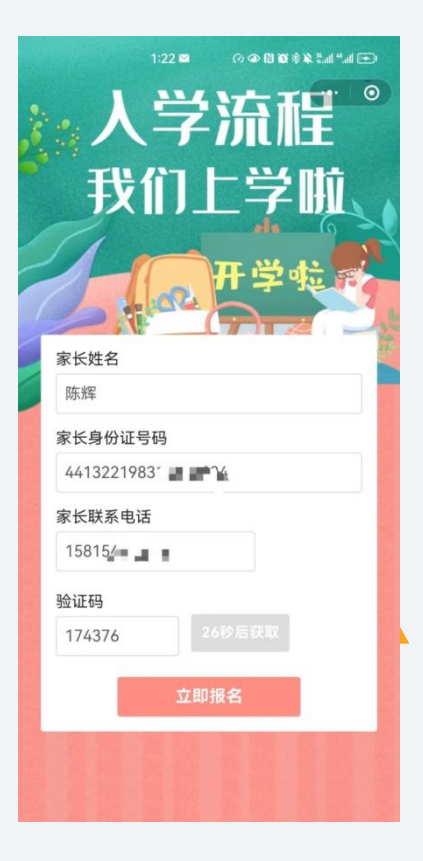

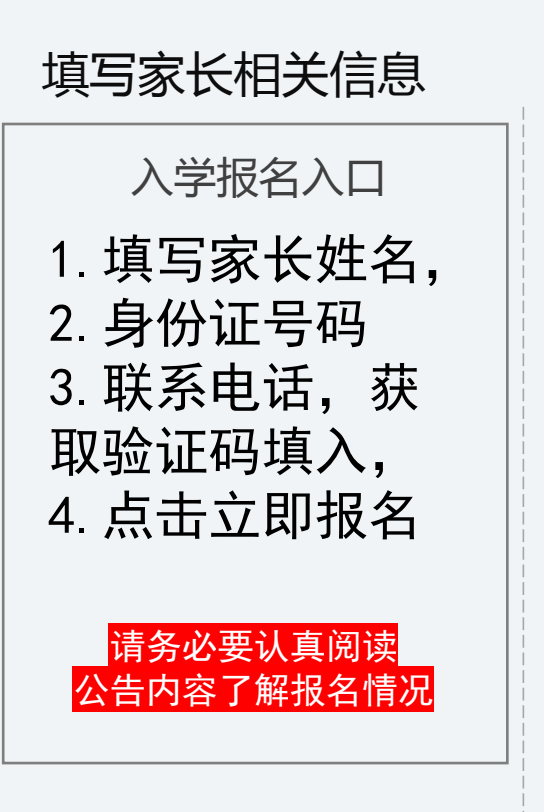

2.点击入学报名入口

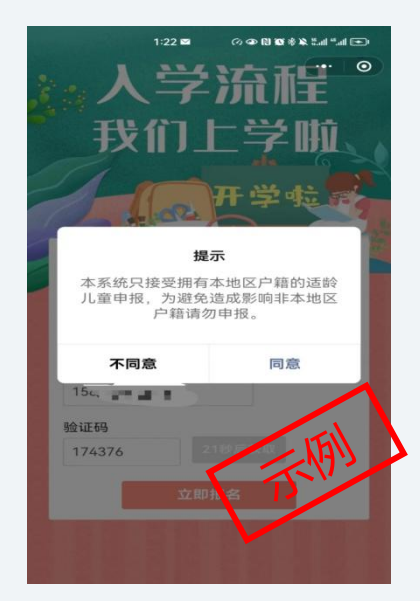

阅读并同意提示

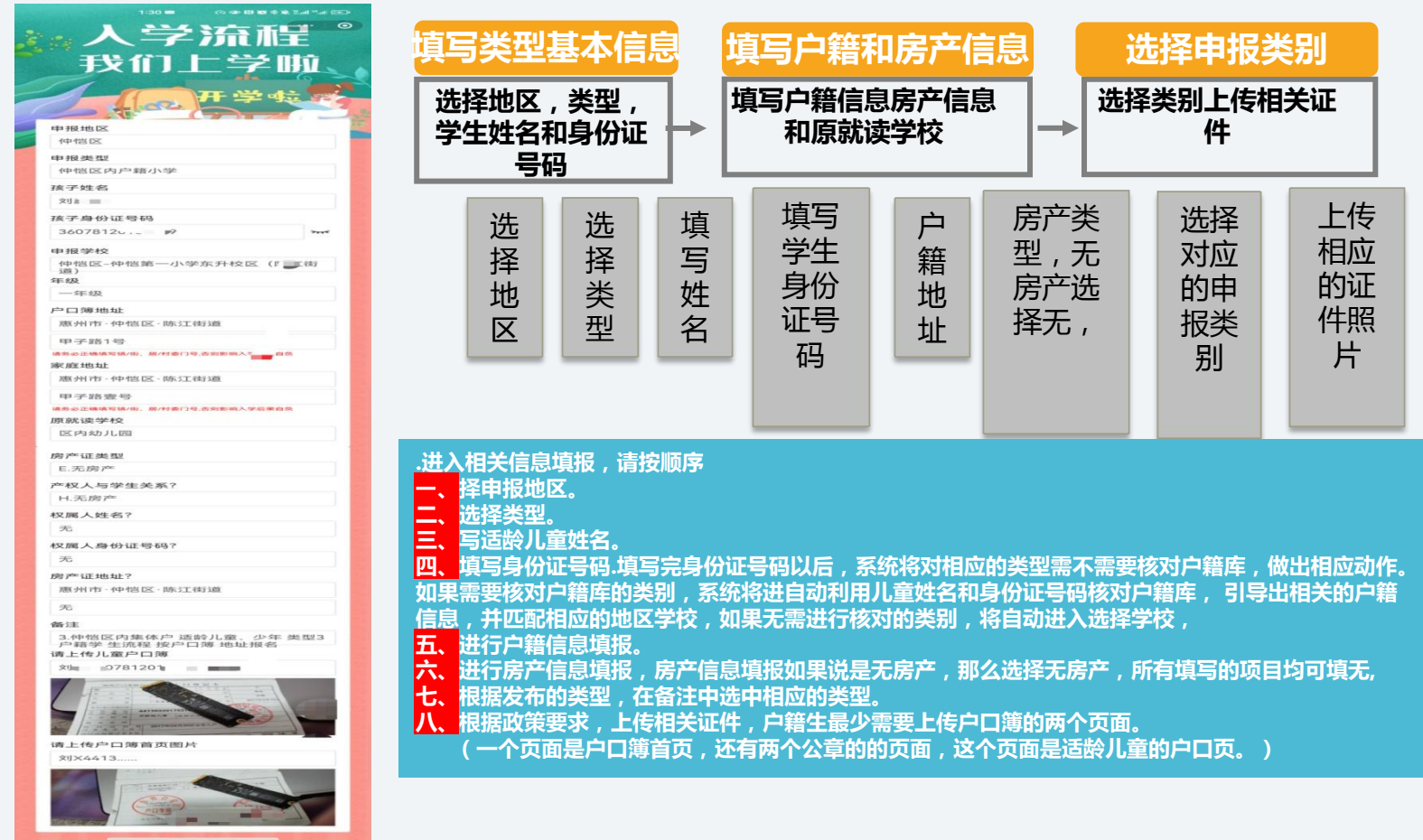

| 无                           | 1:30 🖼                                 | C) 👁 🕅 🐼 🕸 🔝        | ".ul 🖭 |
|-----------------------------|----------------------------------------|---------------------|--------|
| 房产证地址?                      |                                        |                     | •      |
| 惠州市·仲恺                      | 区·陈江街                                  | 道                   |        |
| 无                           |                                        |                     |        |
| 备注                          |                                        |                     |        |
| 3.仲恺区内集<br>户籍学 生流<br>请上传儿童户 | し、し、し、し、し、し、し、し、し、し、し、し、し、し、し、し、し、し、し、 | 邻儿童、少年 类型<br>簿 地址报名 | 3      |
| 刘瑾360781                    | 20161219                               | 20626               |        |
|                             | 提交成                                    | 戈功                  |        |
| 请等待短信                       | 言通知或小<br>定进,                           | \程序查看报名核<br>度       | N4     |
|                             | 确定                                     | Ē                   |        |
| 刘×4413                      |                                        |                     |        |
|                             | A A A A A A A A A A A A A A A A A A A  |                     |        |
|                             |                                        |                     |        |

点击立即报名

 相关信息全部填 写并上传完成,请 仔细检查,检查无 误后,点击立刻报
3
2.当看到小程序提 交成功,表示整个 报名过程已经完成。 申报需要留意的问题

小程序申报会有以下几个问题需要家长 注意: <mark>第一</mark>,姓名与身份证号码不相符。 <mark>第二</mark>,输入姓名和身份证号码以后出现 找不到户籍信息。 第三,显示的户籍信息与现在的不一致。 <mark>第四,无法找到学校。</mark> 第一点是姓名与身份证号码不相符。请 家长核对输入的适龄儿童姓名以及身份 证号码是否准确,有无同音字错别字, 身份证号码错位多位少位或者输入错误 造成。 第二、三、四点是因系统的数据来自3月 初全市摸底调查,如果当时未参加摸底 会出现未查到户籍信息或信息不一致的 情况。此类学生家长需携带户口簿原件, 小学可于6月11日,初中可于6月18日 工作时间内带上相关证件材料到户籍所 属学校由学校录入报名系统。

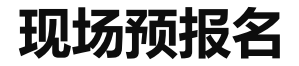

网上申报未成功的或无条件网上申报的家长, 申请区直学校学位的,小学可于6月11日,初中可 于6月18日工作时间内带上相关证件材料到户籍所 属学校由学校录入报名系统。申请市直学校第一中 学(南湖校区)和第八中学学位的,于6月17日到 第八中学(市直学校统一受理点)录入报名系统。

#### 如何查询户籍生的结果和通知

()

1:15 🔿 👁 🕲 🕲 🕸 洗油 "....) 💷

1068513312... 🗞 ∷  $\leftarrow$ 

短信/彩信 今天星期三

(-+)

▶ 短信/彩信

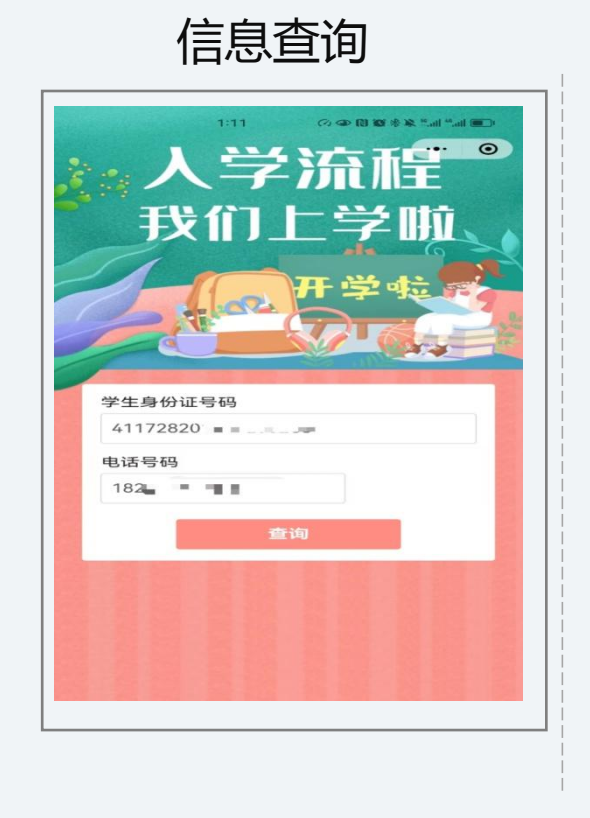

输入查询信息

 当用户收到审核更新 通知短信后,打开小程序 点击"结果查询"
输入儿童身份证号码 及当时申报的电话号码, 点击查询,即可进入结果 查询页面

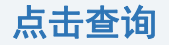

|        |              | 1:11     | (7) <b>GD (1)</b> | 10 · · · · · · · · · | al 💷 |
|--------|--------------|----------|-------------------|----------------------|------|
|        | X            | 尝        | 济                 | 重量                   | 0    |
|        |              |          |                   |                      |      |
|        | <b>手</b> 戈1  |          |                   | 2                    |      |
|        | 1            |          |                   | 6                    |      |
|        | -            |          | 开学                | 2 1 2 3              |      |
| -      |              | and the  |                   |                      |      |
| 编号     | ŧ            |          |                   |                      |      |
| 90     |              |          |                   |                      |      |
| 初审     | 何容           |          |                   |                      |      |
|        | de it        |          |                   |                      |      |
| Dt 4   | ,留7 <u>土</u> |          |                   |                      |      |
| -ta #R | 类型           |          |                   |                      | -    |
| 仲      | 岂区内户         | 籍初中      |                   |                      |      |
| 孩子     | 姓名           |          |                   |                      |      |
| 100    |              |          |                   |                      |      |
| 孩子     | 身份证号         | 子石马      |                   |                      |      |
| 41     | 17           | 100      |                   |                      |      |
| 申报     | 学校           |          |                   |                      |      |
| 仲      | 岂第七学         | 校初中部     | (陈江学              | 校)                   |      |
| 年级     | ŧ            |          |                   |                      |      |
| 七      | 年级           |          |                   |                      |      |
| 户口     | 簿地址          |          |                   |                      |      |
| 惠恺     | 州市华          | 2,575    | 10.00             |                      |      |
| -      |              | _        |                   |                      |      |
| 家庭     | 地址           |          |                   |                      |      |
| 惠恺     | 州市4曲/档       | 12 电 环结节 |                   | 100 C.               |      |
| 19     | 01房          |          |                   |                      |      |
| 家长     | 联系电记         | E_       |                   |                      |      |
| 18     | 10 m C       | -        |                   |                      |      |

请认真阅读初审内容 注意:此处审核内容有 两个,场景模式: 您的报名已经收到。 请于XX年XX月XX日,上 午或者下午XX点、带齐 XX证件及佐证材料到我 校XX学校XX楼,XX号窗 口进行审验,你的派号 是111号。 2. 已经现场核验符合入 学。

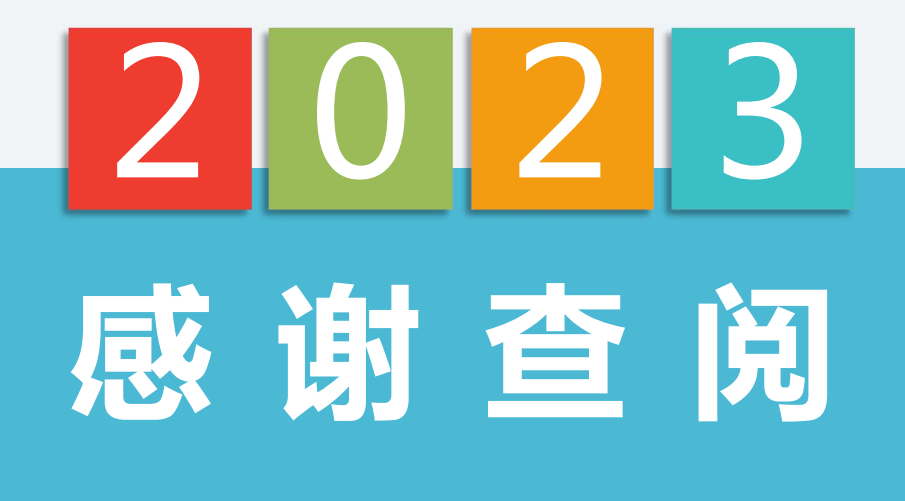

hzschool惠上学公众号,户籍生系统,积分系统及民办系统